## Ver: Cómo resolver un problema

1. En la ventana de atención del problema, haga clic en < y complete el formulario RFC.

| Number Case: 39                                                                                                    |      |                |                                                                                                    |          |              |           |              |              |                    |                         |                         | -         | х        |
|----------------------------------------------------------------------------------------------------|------|----------------|----------------------------------------------------------------------------------------------------|----------|--------------|-----------|--------------|--------------|--------------------|-------------------------|-------------------------|-----------|----------|
| Problem_general : Touchpad issues after                                                                                                    | OS I | upgrade        |                                                                                                    |          | Maxim        | un time:2 | :880 - Prior | ity : High   |                    | 26                      | Ø                       |           | <b>R</b> |
| Category : Security Service\Un                                                                                                    | now  | n : Proble     | em Detail                                                                                                    |          |              |           |              |              |                    |                         |                         |           |          |
| Description                                                                                                    | Щ.   | Matrix of      | Activities                                                                                                    |          |              |           |              |              |                    |                         | 2 🖻 🤞                   | 841       |          |
| Some users have reported issues with their<br>touchpad following their upgrade to Windows                                                                                                    | *    | Step           | IDSDTICKET                                                                                                    | Title    | Edo Activity | Return    | Туре         | Order        |                    |                         |                         |           |          |
| 10.                                                                                                    |      |                | 0                                                                                                    |          | MODEL        |           | IN MODEL     | 0            |                    |                         |                         |           |          |
|                                                                                                    |      |                |                                                                                                    |          |              |           |              |              |                    |                         |                         |           |          |
| Guide or general help                                                                                                    | ц.   |                | Investia                                                                                                    | tion on  | d disessis   |           | C            | ha Marana an |                    | - 4                     | Implement coluti        |           |          |
| **                                                                                                    |      |                | Investige                                                                                                    | ation an |              |           | Crea         | te known er  | ror and work arour | 10                      | Implement soluti        | 011       | _        |
| This record was created because there is<br>something wrong that can or is impacting<br>several users or critical functions. First, you<br>should gather all of the information about the<br>incident related and services impacted, then | •    | ©<br>⊙<br>Step | Comment<br>Check all incidents and RFCs related or with the same Category. Apply Root cause techniques to detect the Root cause of this problem |          |              |           |              |              |                    |                         |                         |           |          |
| Atention                                                                                                    | щ    |                |                                                                                                    |          |              |           |              |              |                    |                         |                         | -         |          |
|                                                                                                    | •    |                |                                                                                                    |          |              |           |              |              |                    |                         |                         |           |          |
| Message                                                                                                    | щ    |                |                                                                                                    |          |              |           |              |              |                    |                         |                         | -         |          |
|                                                                                                    | •    |                |                                                                                                    |          |              |           |              |              |                    | Change ste<br>Create Kn | ep:<br>own error and Wo | ırk z 🔹 🗲 |          |

Pantalla de atención de problemas

| Ticket number: 47                                                                                                    |                |                                   |                  |                  |                  |             |                           |          |
|----------------------------------------------------------------------------------------------------|----------------|-----------------------------------|------------------|------------------|------------------|-------------|---------------------------|----------|
| Select user :                                                                                                    | Q              | Attachments                       |                  |                  |                  |             |                           |          |
| Description :                                                                                                    |                | Name file                         | Description      | n                |                  |             |                           |          |
| Roll back touchpad driver. During the upgrade process, Windows 10 will instal<br>new drivers on your system. In certain cases, these drivers may not compatil<br>with your current hardware.               | l<br>ble       |                                   |                  |                  |                  |             |                           |          |
| Title :                                                                                                    |                |                                   |                  |                  |                  |             |                           | 1        |
| Roll back imcompatible driver                                                                                                    | •              |                                   |                  |                  |                  |             |                           |          |
| Information: Select a category<br>Category :\Security Service\Unknown\ <change><br/>Detail : Change<br/>WorkArrown Count 0<br/>IDMDSLA SLANAME TITLEM DATEM<br/>6 RequestforChange_Genaral Defaul</change> | Q<br>IAME<br>t | CI Affected<br>NAME<br>LAPTOP 001 | DEFINE<br>DEVICE | SERIAL<br>000218 | BRAND<br>SAMSUNG | IDCI<br>220 | DESCRIPTION<br>LAPTOP 001 |          |
|                                                                                                    | ,              |                                   |                  |                  |                  |             |                           | шQ       |
| Urgency : Medium                                                                                                    | •              |                                   |                  |                  |                  |             |                           |          |
| Priority : High •                                                                                                    |                |                                   |                  |                  |                  |             |                           |          |
| Is Mayor:                                                                                                    |                |                                   |                  |                  |                  |             | 1. 00 0                   | •        |
|                                                                                                    |                |                                   |                  |                  |                  |             |                           | <b>^</b> |

## Formulario RFC

2. En la matriz de actividades, seleccione el RFC y empiece la atención:

| Add action Ticket :47 External Handler                                                       |   |      |            |       |              |        |          |       |  |  |  |
|----------------------------------------------------------------------------------------------|---|------|------------|-------|--------------|--------|----------|-------|--|--|--|
| RequestforChange_Genaral : Roll back imcompatible driver Maximun time : 2880 - Priority : Hi |   |      |            |       |              |        |          |       |  |  |  |
| 🚡 🥕 🐳 Category : Security Service\Unknown : Change 🛛 Detail                                  |   |      |            |       |              |        |          |       |  |  |  |
| Description <sup>#</sup> Matrix of Activities                                                |   |      |            |       |              |        |          |       |  |  |  |
| Roll back touchpad driver. During the upgrad<br>process, Windows 10 will install new drivers | • | Step | IDSDTICKET | Title | Edo Activity | Return | Туре     | Order |  |  |  |
| your system. In certain cases, these drivers                                                 |   |      | 0          |       | MODEL        |        | IN MODEL | 0     |  |  |  |
| hardware.                                                                                    |   |      |            |       |              |        |          |       |  |  |  |
|                                                                                              | • |      |            |       |              |        |          |       |  |  |  |

Continuar con la atención del problema, agregar actividades y acciones requeridas.

Para crear errores conocidos y soluciones de trabajo: Crear errores conocidos y soluciones de trabajo

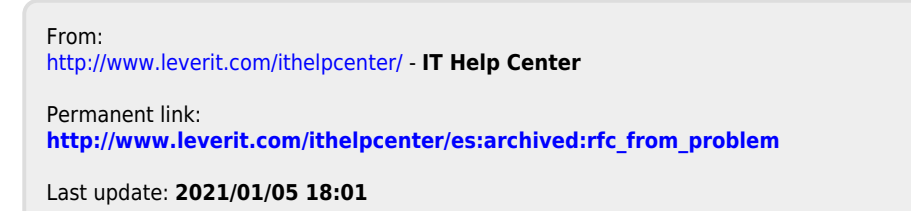

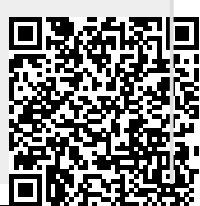

http://www.leverit.com/ithelpcenter/